# J805 と PLOT

## SHIMURA Masato JCD02773@nifty.ne.jp

### 2016年8月3日

## Jの plot パッケージ

Jの plot パッゲージは世界中の大企業が用いる有名な基幹会計パッケージに採用されており、完成度は高い。

J8 の QT 版への対応も早く、J6 との相違も極少ない。

QT版の plotの機能を確認しながら J8版での入門編を編んでいくこととする。

### 1 準備

#### 1.1 plot パッケージ

最初に plot パッケージをロードする require 'plot numeric trig' require 'jpeg png' plot パッケージのロード時に次のパッケージもロードしておくと便利である

*numeric* 数値計算のユーティリティー *trig* 円関数 *jpeg png* jpeg や png でのセーブ

1.2 Plot のマニュアル

J804 のリリース(2015/12 末)に合わせて *jsoftware.com* の *WIKI* ページが大幅に更新され、大幅な *HTML* 化が図られたが、戸惑うこともある。

*Plot* のマニュアルは *PDF* 版がなくなり、*HTML* 版が *WIKI* の *MainPage* に組み込まれ、 探しづらくなっている。

1. 次のようにたどると plot に辿り着く WIKI→MainPage→Guides→FrameWorks →Plot Packages 2. ここの *plot* のマニュアルは辞書で、学習には不向きである。次のタグをクリックする と項目ごとに出てくる

PLOT Verbs Class Commands DATA ...

## 1.3 plot のデモ

*plot* のデモは

 $Help \rightarrow Studio \rightarrow Labs \rightarrow PlotPackage$ に入っている。ロードして *Ctrl* + *J* でページ送りしながら概略を体験できる。 このデモの *ijt* をプリントすると有用なスクリプトが多く得られる。

## 2 plot 入門

| タイプ  | 用途          |
|------|-------------|
| plot | 簡易なグラフ出力    |
|      | ファンクションプロット |
| pd   | 本格的なグラフ出力   |

2.1 先ず、描いてみる

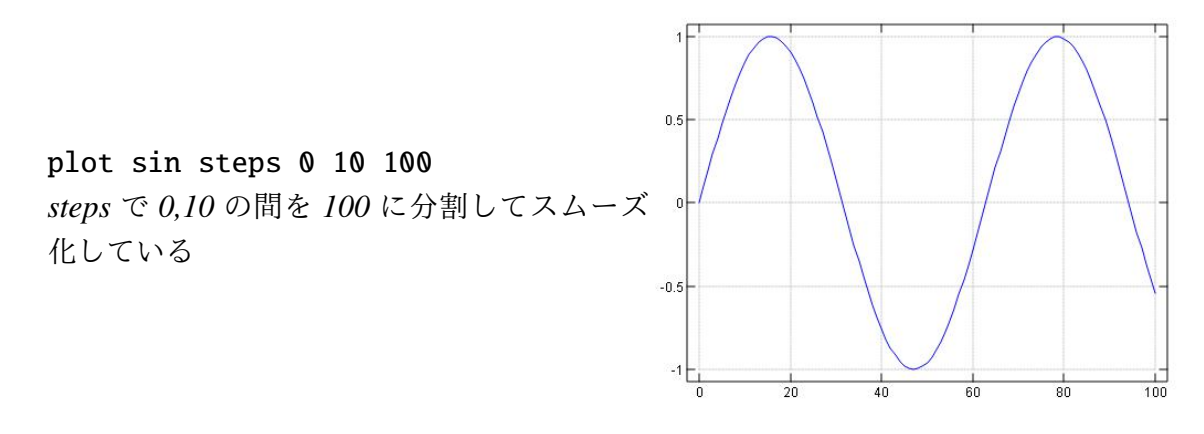

ファンクションプロットと書式例

- ファンクションプロットは関数を描く場合に便利な簡易書式である。
   plot 0 10;'sin'
- •;セミコロンで区切る
- 書式は plot 区間; '関数'であり、関数は'(クオート)で囲む。
- 関数を並べるときは
   'sin ' cos ' tan' のように'(チル 「」
   ド)で区切ると便利である

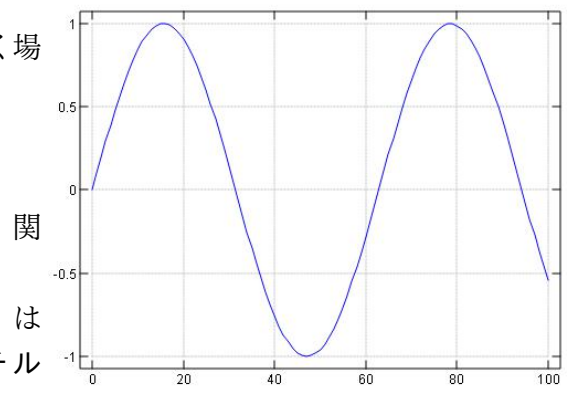

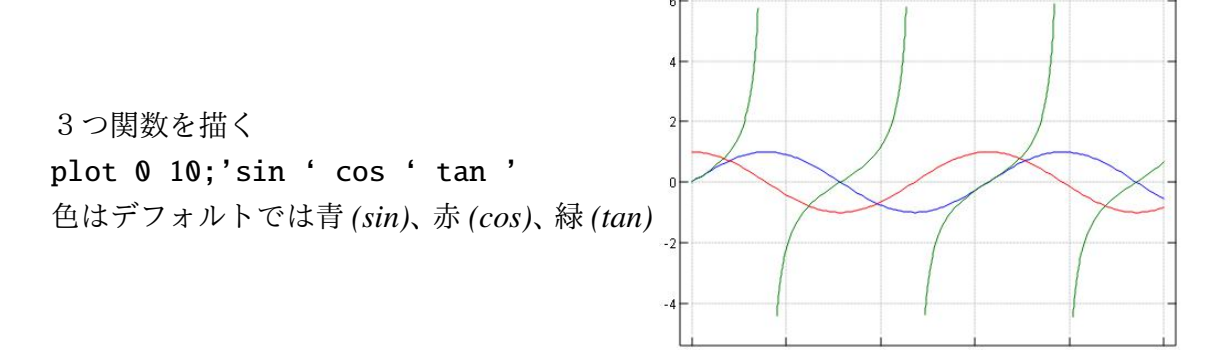

- 2.2 データの書式
  - 1. データには次の形がよく用いられる

| $\mathbf{x}_0$        | y <sub>0</sub> |
|-----------------------|----------------|
| $\boldsymbol{\chi}_1$ | $y_1$          |
| $\mathbf{x}_2$        | $y_2$          |
| $\chi_3$              | $y_3$          |
| ÷                     | ÷              |
| x <sub>n</sub>        | y <sub>n</sub> |

2. Jの plot に渡すデータは次の型である

| $\mathbf{x}_0$ | $\boldsymbol{\chi}_1$ | $\mathbf{x}_2$ | $\chi_4$ | ••• | $\mathbf{x}_{\mathbf{n}}$ | y0 | $y_1$ | $y_2$ | $y_4$ | ••• | Yn |
|----------------|-----------------------|----------------|----------|-----|---------------------------|----|-------|-------|-------|-----|----|
|                |                       |                |          |     |                           | -  | -     | -     | -     |     | -  |

3. 3D では次のようになる

4. Jの plot に渡すデータは次の型である

 $|x_0 x_1 x_2 x_3 \cdots x_n| y_0 y_1 y_2 y_3 \cdots y_n| z_0 z_1 y_2 z_3 \cdots z_n$ 

5. 縦型のデータを横型にして x,y をボックスに入れるには次が便利である

(i.6),. 6?6

| 0 | 1 | $\{a\}$ |
|---|---|---------|
| 1 | 5 |         |
| 2 | 4 |         |
| 3 | 3 |         |
| 4 | 2 | ++      |
| 5 | 0 |         |

6. 横型のデータは単項の{ (カタログ) でボックスに入れる。2D でも 3D でも用いるこ とができる。

|      | { | (   | i.6 | 5), | 6   | 2?12  | 2  |   |   |      |   |   |   |   |   |
|------|---|-----|-----|-----|-----|-------|----|---|---|------|---|---|---|---|---|
| 0    | 1 | 2   | 3   | 4   | 5   |       |    |   |   |      |   |   |   |   |   |
| 9    | 7 | 0   | 3   | 11  | 10  |       |    |   |   |      |   |   |   |   |   |
| 4    | 2 | 0   | 0   | 0   | 0   |       |    |   |   |      |   |   |   |   |   |
| -L - | ł | [ ( | (i. | 6), | , 6 | 5 2?: | 12 |   |   |      |   |   |   |   | 4 |
| 0    | 0 | 1 2 | 2 3 | 34  | 5 6 | 5 10  | 0  | 5 | 7 | 8 10 | 8 | 0 | 0 | 0 | 0 |
| +-   |   |     |     |     | +-  |       |    |   |   | +    |   |   |   |   | + |

7. 次のような簡潔なスクリプトで 3D が描ける

'wire' plot (sin % tan) a=. %: +/~ \*: i:20j99

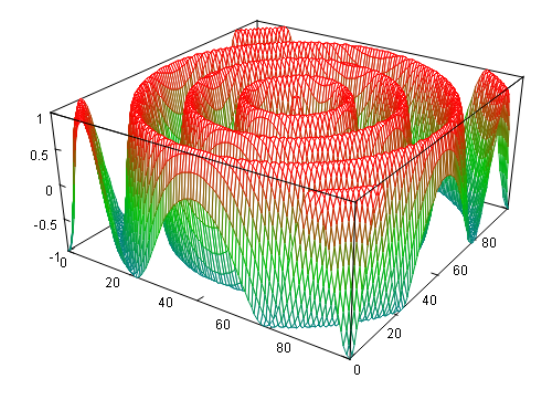

*i*:は*i*.を両側に打ち出す。steps \_5 5 10と同じ
 i:5

\_5 \_4 \_3 \_2 \_1 0 1 2 3 4 5

• *i*:20j99

-20 ↔ 20 の間を 99 分割する

- •%: \*: は √n, n<sup>2</sup>
- +/ 両項型は足し算の外積
- 3D のタイプには wire, surface がある
- 8. 2D で x がなく y のみの一行の場合は自動で i.# y が挿入される

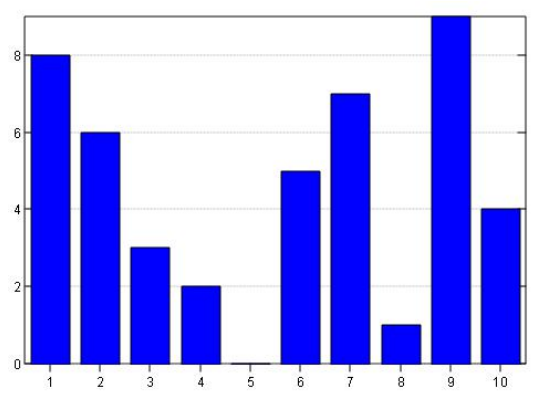

' bar' plot 10 ? 10

## 2.3 plot の書式

type 3D 柱状図と流行りのバルーンはないが、柱状より精密な stick はある。

\*1

20 種の type は Mainpage  $\rightarrow$  Guide  $\rightarrow$  FrameWorks  $\rightarrow$  plotPackage の Explore  $\rightarrow$  Type で紹介されている。

<sup>\*1</sup> plot のマニュアルの Extention に様々な大きさの円とピラミッドプロットが紹介されている

| 点                   | dot,point,marker(星)          |
|---------------------|------------------------------|
| 線                   | line                         |
| 柱                   | bar, sbar, fbar, stick, hilo |
| 面                   | area, polygon                |
| 円                   | pie                          |
| 3D                  | wire, surface と line, stick  |
| $3D \rightarrow 2D$ | contour, density             |
|                     |                              |

## type type の例

• line,marker

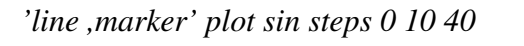

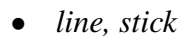

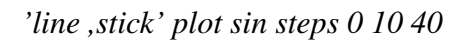

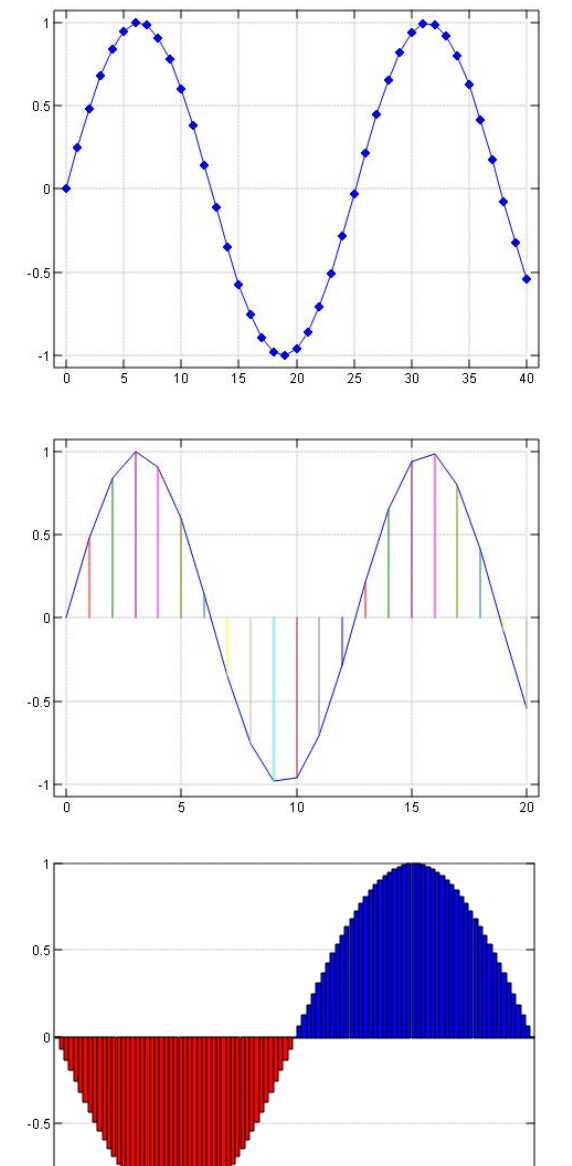

-1 12965780012207481226222222222319246129444444499241122412912462945972477224239424629464944444494

• bar

'bar' plot \_1p1 1p1 ; 'sin'

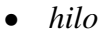

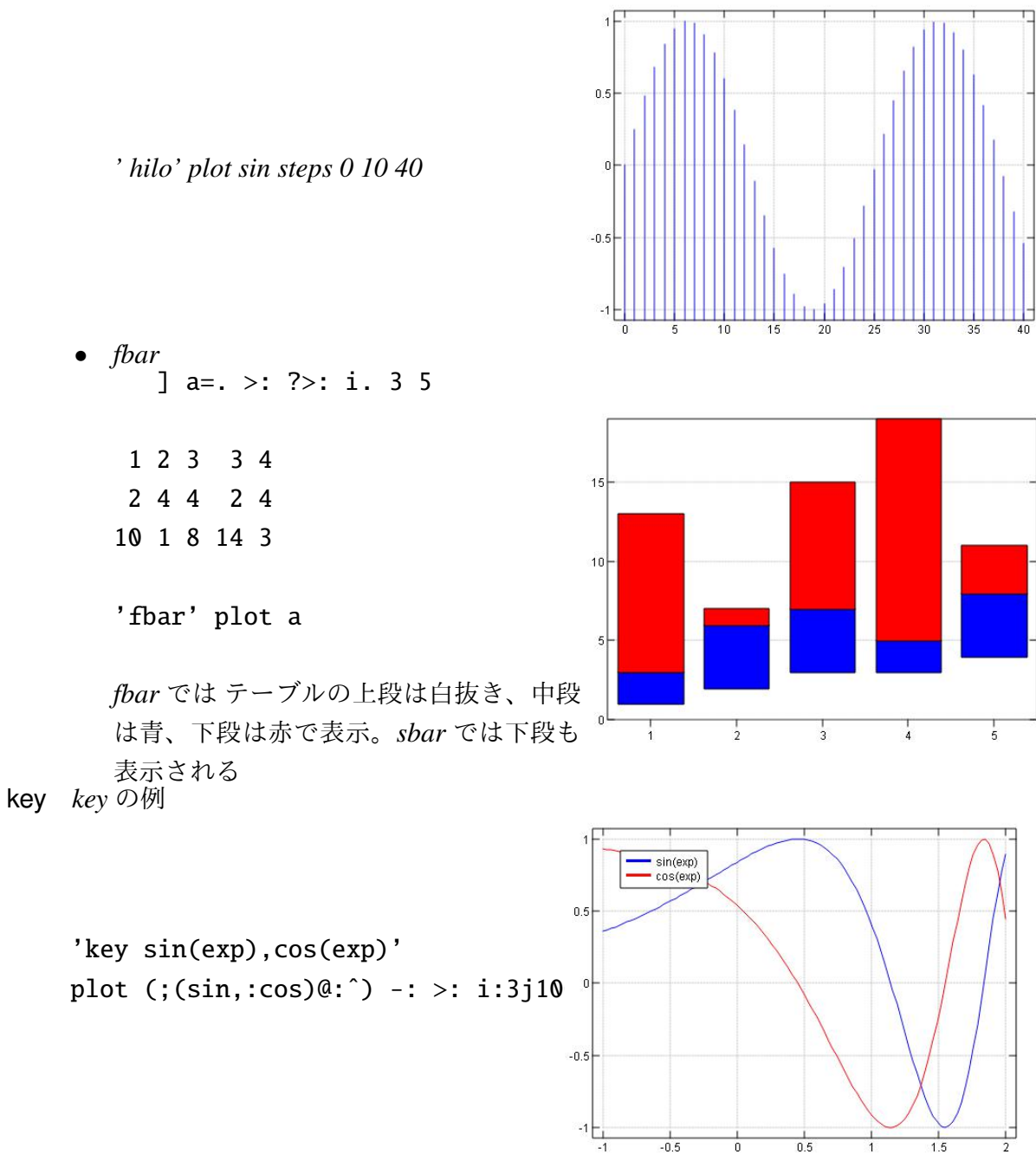

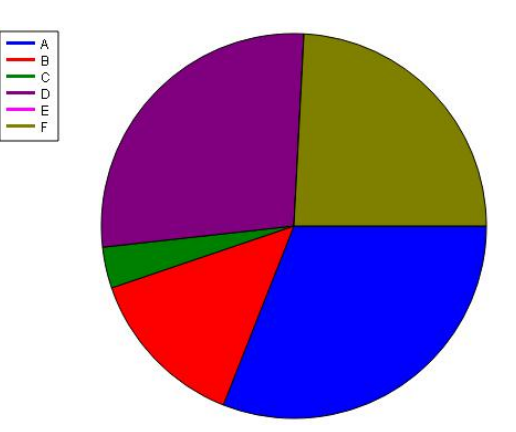

*'pie; key A B C D E F ' plot 6?10* 

## 2.4 画像のセーブ

- 1. 画像のセーブには pd を用いる \*2
- 2. eps は簡単に使える
- 3. jpeg png は先に次のファイルを読み込んでおく require 'jpeg png'
- 4. 線の多い図は jpg よりも png の方がきれいに出るようで、Tex でも jpg と同じ書式で 通る。
- 5. *jpeg* や *png* は *Tex* ではバウンディングボックスでサイズを指定すれば用いることがで きる。

\include graphics[width=7cm , bb=0 0 480 360] {plot\_primar05.png}  $_{\ast 3}$ 

plot 0 10;'sin 'cos' tan'

pd 'eps c:/temp/plot\_primar02.eps'

pd 'save jpg c:/temp/plot\_primar02.jpg'

pd 'save png c:/temp/plot\_primar02.png'

<sup>\*2</sup> plot driver

<sup>\*3</sup> pd 'clip' は QT 版ではサポートされなくなったようだ

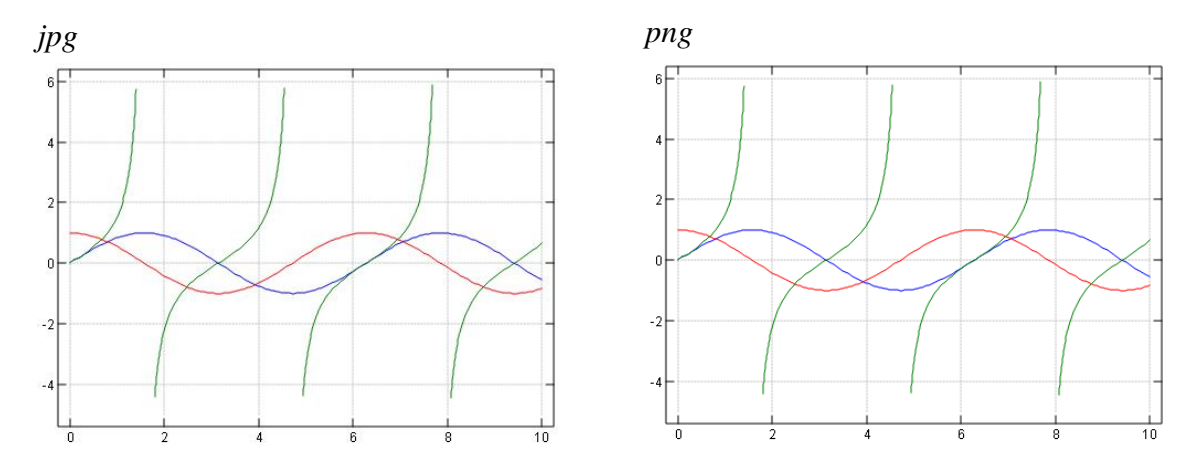

## 3 本格的なグラフィックス

論文やプレゼンテーション用に表題や説明要素も入れたグラフを作成するためには pd (plot driver) で記述する

#### 3.1 pd

*pd* による本格的な *plot* の例。*pd* '*reset*' または *pd* '*new*' から *pd* '*show*' までに詳細を 書き込む。この例では 画面は行数分(5 枚)連続してセーブされる。

```
plot_test1=: 3 : 0
DAT=: 5 20 $ 100?100
pd 'reset'
pd 'type bar,line'
pd 'keypos bo'
                    NB. botom out
                                                          TEST
pd 'keystyle ho' NB. horizontal open
pd 'xcaption Xfoo'
                                            80
pd 'color green'
pd 'title TEST'
                                          í foo
                                            40
for_ctr. i. # DAT do.
pd ctr{DAT
pd erase '<EPSREADER_j_'</pre>
                                              1 2 3 4 5 6 7 8 9 10 11 12 13 14 15 16 17 18 19 20
                                            — test
pd 'eps /temp/test_',(": ctr),'.eps'
                                                          Xfoo
 end.
pd 'show'
)
   test_plot ''
```

J6 では連続描画と連続ファイルセーブをするときに次を入れて中断を防いだ。J8 ではな くとも連続でできるようだが、このコマンドも引き続きサポートされているようだ。

```
pd erase '<EPSREADER_j_'</pre>
```

3.2 マルチ画面(1)

```
プレゼンテーションなどでは一枚の図にいくつかのグラフを入れたいことがある。
   plot_test3=: 3 : 0
pd 'sub 2 2'
pd 'new'
pd 'title TEST1'
pd +/\i.100
pd 'new'
                                            TEST1
                                                             TEST2
pd 'title TEST2'
pd 1000++?\i.200
                                      4000
                                                       1100
pd 'new'
                                      2000
pd 'title TEST3'
                                                       1000
                                        아는
                                             40
                                                60
                                           20
                                                  80
                                                            50
                                                               100
                                                                  150
pd 100?100
                                            TEST3
                                                             TEST4
pd 'new'
pd 'title TEST4'
pd 100?100
pd 'endsub'
pd 'show'
)
```

```
4 枚の画面を sub endsub で定義し、画面一個
ずつ new から始める
```

```
3.3 マルチ画面(2)-オブジェクト
```

```
こちらは PC の画面上に複数のグラフを並べる方法。
オブジェクトを用いると数画面を同時に表示できて見比べるのに便利である
```

```
load 'jzplot' NB. load plot class
a=: conew 'jzplot' NB. create plot object a
b=: conew 'jzplot' NB. create plot object b
c=: conew 'jzplot' NB. create plot object b
plot__a ? >:i.10 NB. draw plot in a
plot__b ? >:i.10 NB. draw plot in b
```

3.4 Y軸の単位を複数表示する

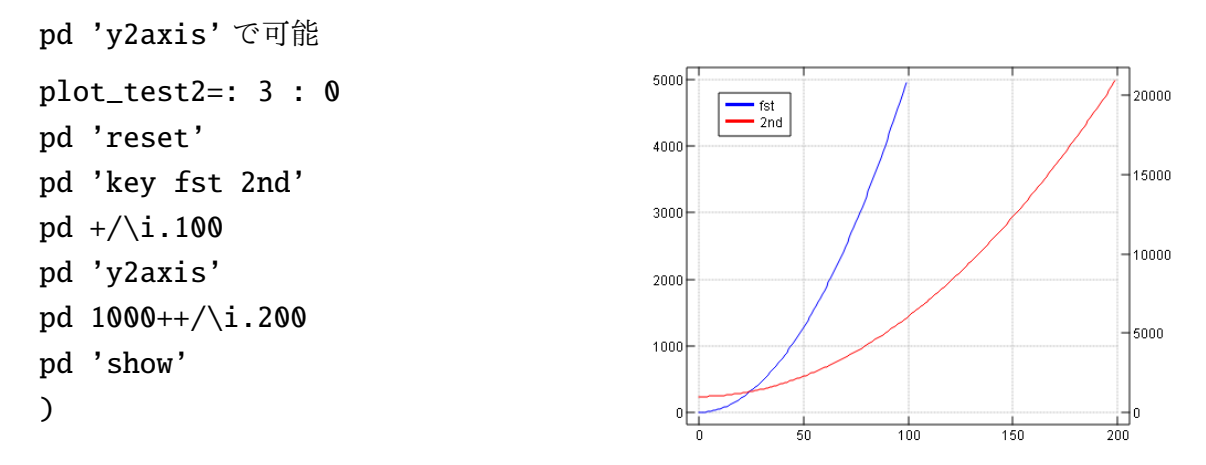

#### 4 いろいろな座標で

#### 4.1 複素数

数学では複素数の図ははアルガン座標やガウス座標で説明される。この複素数を2元数 と考えれば、複素数を実部と虚部に分離して標準のデカルト座標に*x*,*y*として表示できる。 数学と異なり、*x*,*y*データを一つの数として取り扱い、同一の座標に表示できる。

**J**のタートルグラフィックスは x,y データを複素数の一つの数として保持しこの方法で 描画している。

] a=. (6?6)j. 6?6 4j1 5 0j3 1j4 3j2 2j5

+. a

4 1

50

03

14

- 32
- 25

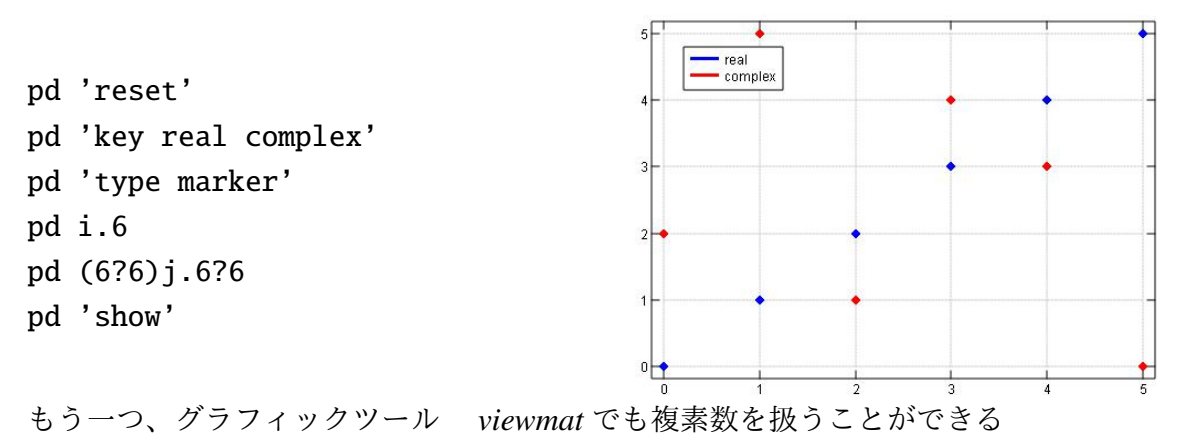

'require viewmat'

*viewmat* は複素数のテーブルで、複素数の方向を矢印で表示する。(*Studio LAB* の *viewmat* を参照)